## smartfriendz

## Watch viki channel on roku

Written By: Eric Kye

## INTRODUCTION

At first, make sure that you have subscribed to access the complete content of the Viki library. After that, access a web browser and go to the Roku sign up site on your computer. Login into your account using the credentials. Under the Manage account section, choose to Add a channel with a code and provide vikiglobaltv and choose Add channel. Confirm the warning pop up that appears. Finally, the <u>viki roku</u>

get added to the Roku device. Go to the channel location and look for the installation of the channel. Then, you can start to watch all your favorite shows from it. Write.

This document was generated on 2022-01-23 07:54:02 AM (MST).

This document was generated on 2022-01-23 07:54:02 AM (MST).